1. メール設定ページへ。

[iモード]ボタン( ■ Menu) > お客様サポート > 各種設定(確認・変更・利用) > メール設定

もしくは、以下のバーコードからアクセス。

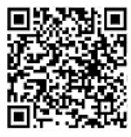

2. [メール設定]画面で、「詳細設定/解除」を選択。

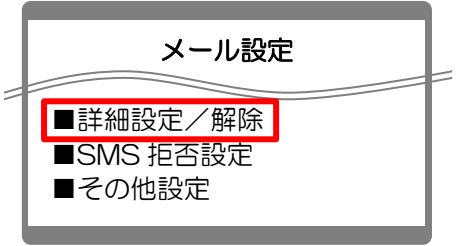

3. [認証]画面で、iモードパスワードを入力し「決定」を選択。

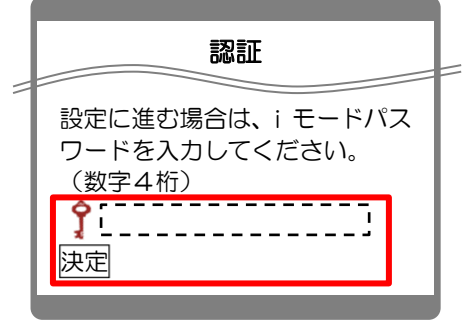

4. [迷惑メール対策]画面で、「受信/拒否設定」の「設定」にチェックを入れて、「次へ」を選択。

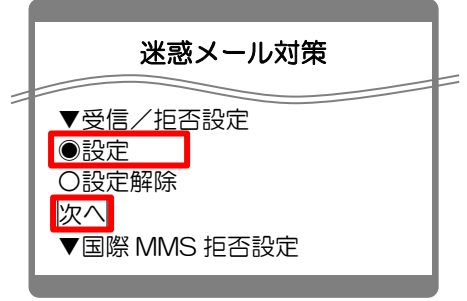

5. [受信/拒否設定]画面で、ステップ4の「受信設定」を選択。

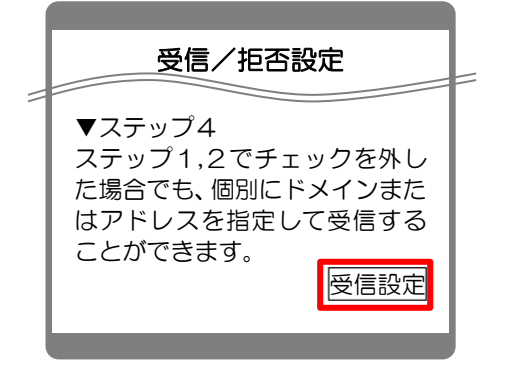

6. [受信設定]画面で3つのアドレスを入力して、「登録」を選択。

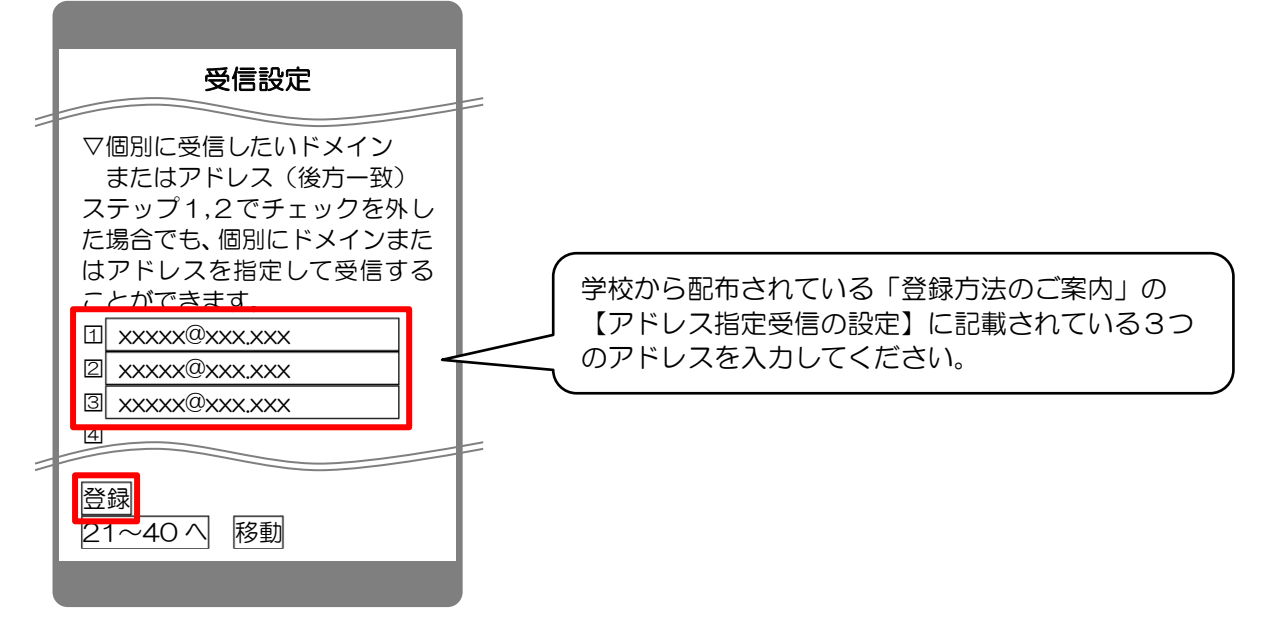

7. 完了メッセージが表示されたら、画面を終了して設定完了。

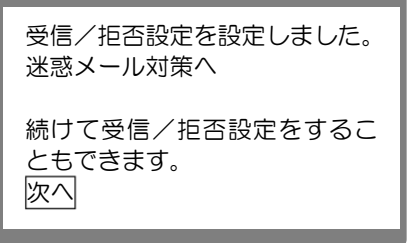